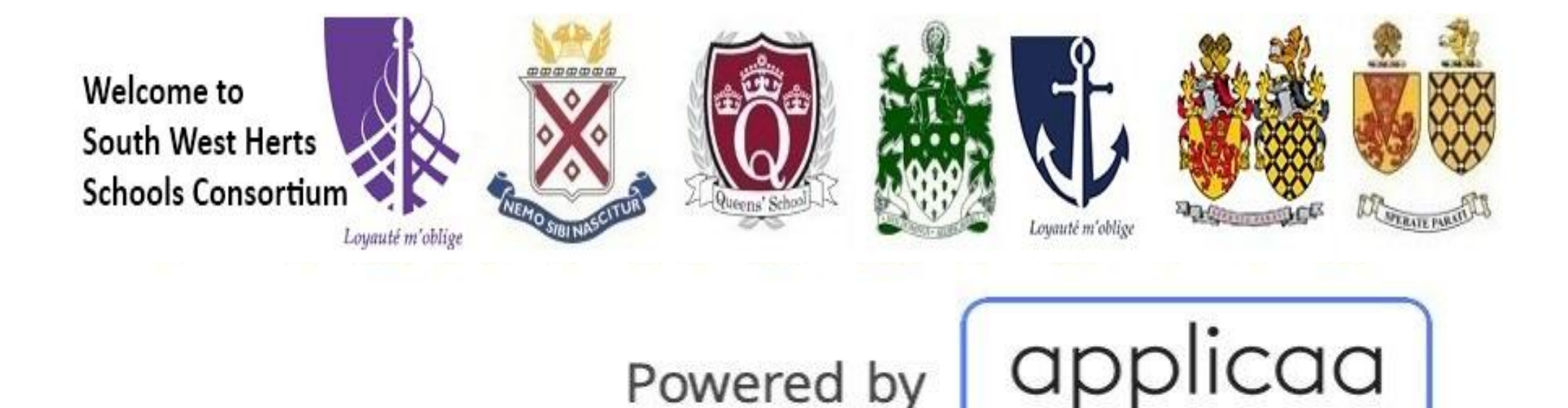

Powered by

## SWHSC Test Registration

A guide for parents

#### Follow the link on the home screen:

•You will be prompted to register and complete some initial key details. You must also read and agree to South West Herts Consortium and Applicaa's Privacy Policies during this process.

•You will then receive a confirmation email where you must verify your account and then log in to complete the application for your child/children.

• Make a note of your password (set it to something memorable!) as you will need to be able to log in and access your account when the Consortium is ready to share the test results with you!

| Welcome to<br>South West Herts<br>Schools Consortium                                                                    | A Queens' School R | Loyauté m'oblige |                                  | En and a state of the state of the state of |
|----------------------------------------------------------------------------------------------------|--------------------|------------------|----------------------------------|----------------------------------------------------------------------------------------------------|
|                                                                                                    |                    | Existing Use     | rs                               |                                                                                                    |
| Welcome                                                                                                    |                    | Username or Er   | nail address                     |                                                                                                    |
| We are so pleased you wish to register for your child to sit                                                            |                    | Password         |                                  |                                                                                                    |
| the South West Herts Consortium Test with us. Please create an account and log in to complete your child's application. |                    | Password         | ٥                                |                                                                                                    |
|                                                                                                    |                    | Remember N       | Me                               |                                                                                                    |
| Parent Register                                                                                                    |                    |                  | Login                            |                                                                                                    |
|                                                                                                    |                    | Forgot<br>Trout  | your password?<br>De logging in? |                                                                                                    |
|                                                                                                    |                    |                  |                                  |                                                                                                    |
|                                                                                                    |                    |                  |                                  |                                                                                                    |

Please click on the "Parent Register" button to register for an account. Once you have verified your account you can enter your email address and password here and login as an Existing User on future visits to our site.

## Once you're logged in...

- Please read and accept both the SWH Consortium Schools' and Applica's privacy policies
- You can then click to create an application for each of your children, as appropriate

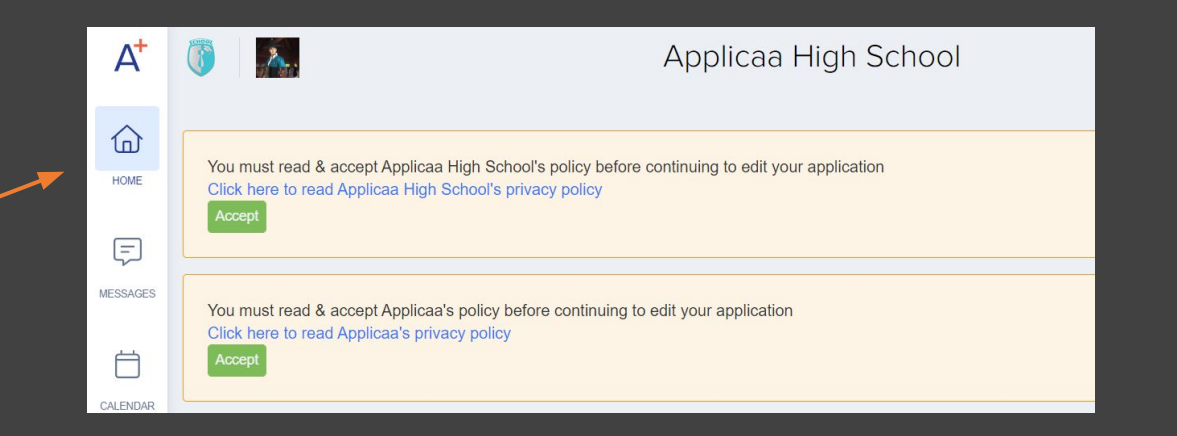

#### Hello Mrs Demo,

Applicaad Demo Student Code: U-4562 🖓

+ Register a child

¢ ₿

#### Step 1 Your Child's Details

# Complete all fields marked with an asterisk

Child's Religion (if relevant)

If you wish to be considered under religious observance grounds for testing on the reserve day, please provide a letter from your religious leader confirming membership of your particular religious community

Please upload supporting documents

Add File Max 100MB

#### Upload any evidence for Religious Observance here

#### Step 2 Parent(s)/Carer(s) Details

Confirm Parental Responsibility and Relationship to the child

## Step 3 Child's Welfare and Support Information

If your child has any medical needs, please list them in the box

If your child has any SEND requirements, please click "yes" and upload the letter of evidence from your child's primary school.

#### Step 4 Child's Current School

| ! Step 1                                                                                                | Step 2                                           | Step 3                                                          | Step 4                                       | ! Step 5                            | Step 6                                |
|----------------------------------------------------------------------------------------------------|--------------------------------------------------|-----------------------------------------------------------------|----------------------------------------------|-------------------------------------|---------------------------------------|
| Your Child's Details                                                                                    | Parent(s)/Carer(s) Details                       | Child's Welfare and Support Information                         | Child's Current School                       | Test Registrations                  | GDPR & Agreement Consent              |
| Is your child home schooled?*<br>If you answer no please pick your ch                                   | nild's Primary School from the list.             |                                                                 |                                              |                                     |                                       |
| No                                                                                                    |                                                  |                                                                 |                                              |                                     | X A                                   |
|                                                                                                    |                                                  |                                                                 |                                              |                                     |                                       |
| Your child's current Primary S                                                                          | School*                                          |                                                                 |                                              |                                     |                                       |
| Start typing your child's Primary Scho                                                                  | ool into the School Name (in full) box and compl | ete the school's full address.                                  |                                              |                                     |                                       |
| Please note the Post Office Address                                                                     | File (PAF) which is used for all address lookups | do not usually use any apostrophes. If the school name has chan | ged and not been updated by the Post Office, | please over-type the School Name bo | ix with the correct full school name. |
| The information is updated daily from the Post Office Address File (PAF) and is outside of our control. |                                                  | de of our control. Start                                        | typing the nam                               | e of your chil                      | d's <b>primary</b>                    |
| School Postcode*                                                                                        |                                                  | schoo                                                           | <b>ol</b> in the box and                     | d it will bring                     | up the School                         |
|                                                                                                    | 8 character(s) re                                | maining name                                                    | and nostcode                                 | Then enter t                        | he nostcode in                        |
| School Name (in full)*                                                                                  |                                                  | Iante                                                           |                                              | inen enter t                        | ne posicoue in                        |
|                                                                                                    |                                                  | the fi                                                          | eld above.                                   |                                     | ÷                                     |
| ☐ I can't find the school                                                                               |                                                  | If you                                                          | cannot find the                              | e name of vo                        | ur child's <b>primarv</b>             |
| Current School*                                                                                         |                                                  |                                                                 |                                              |                                     |                                       |
| School Town*                                                                                            |                                                  | SCHOO                                                           | <b>oi</b> , then please t                    | ick the box a                       | nd manually                           |
|                                                                                                    |                                                  | enter                                                           | the details                                  |                                     |                                       |
| School County                                                                                           |                                                  | Click                                                           | the "Current Sc                              | hool" box an                        | d confirm                             |
|                                                                                                    |                                                  | Cherk                                                           |                                              |                                     |                                       |

#### Step 5 Test Registrations

Select all the tests you wish to apply for.

Please specify the tests you would like to register your child for.

Please tick all tests you would like to register your child for\* You can apply for one, two or all three tests. Please click here for more information

Sports Aptitude

Musical Aptitude

Academic Ability

I confirm that I have checked my child's availability to test on the test dates\* Please click here to view the test calendar

O Yes

I confirm that I have checked my child's eligibility to apply for the Consortium Schools\* Please click here to for the South West Herts Consortium Schools contact details

O Yes

Musical Aptitude - If your child is successful in qualifying for a second round performance assessment, which instrument will will they be playing?\*

If you have selected Musical Aptitude, we will need to know what instrument your child will play if they progress to the second round. Please therefore select the instrument from the dropdown list.

#### Step 6 GDPR & Agreement Consent

Please read and agree to the GDPR & Agreement Consent and the Terms and Conditions.

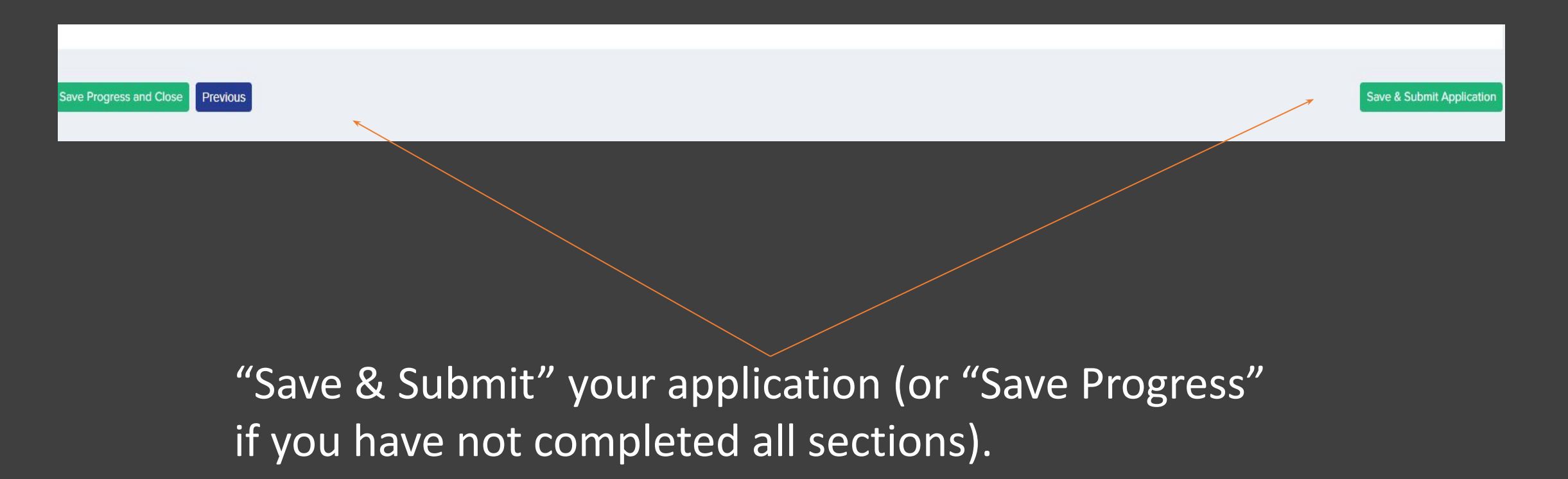

#### Press "save" at the end of each section

• You don't have to complete the application all in one go, but be mindful of the deadline for registrations and ensure your form is submitted on time. We cannot accept late applications under any circumstances and you will not be permitted to finish your application, even if you have started it, if you do not do so before the deadline.

| ✓ Step 1<br>Your Child's Details                                                                                                    | ✓ <u>Step 2</u><br>Parent(s)/Carer(s) Details | Step 3<br>Child's Welfare and Support Information | ! Step 4<br>Child's Current School                                                                                                    | ! Step 5<br>Test Registrations | Step 6<br>GDPR & Agreement Consent |  |  |  |
|----------------------------------------------------------------------------------------------------|-----------------------------------------------|---------------------------------------------------|----------------------------------------------------------------------------------------------------|--------------------------------|------------------------------------|--|--|--|
| THIS APPLICATION FORM MUST BE FULLY COMPLETED BY 14 JUNE 2024                                                                                                    |                                               |                                                   |                                                                                                    |                                |                                    |  |  |  |
|                                                                                                    |                                               |                                                   |                                                                                                    |                                |                                    |  |  |  |
|                                                                                                    |                                               |                                                   |                                                                                                    |                                |                                    |  |  |  |
| Your child's details.                                                                                                    |                                               |                                                   |                                                                                                    |                                |                                    |  |  |  |
| Please ensure that the names you enter on this form are your child's LEGAL names with the same spelling as those you enter on any other forms, especially when applying to the Consortium Schools. These must also match the names and spelling you use when you complete the Common Application Form for your Home Local Authority in October after you have received your child's results. This also applies to your child's Date of Birth. |                                               |                                                   |                                                                                                    |                                |                                    |  |  |  |
| Eligibility for Testing - Expected Dates of Birth                                                                                                    |                                               |                                                   |                                                                                                    |                                |                                    |  |  |  |
| Your child's Date of Birth will normally be between 1 September 2013 and 31 August 2014. If your child's Date of Birth is outside this range you will still be able to register, using 1 September however you must email us and notify us of your child's correct Date of Birth. Please note your child can only sit the entrance test ONCE - so if they sit it a year early they will not be able to sit it again the following year.       |                                               |                                                   |                                                                                                    |                                |                                    |  |  |  |
| Your Child's Surname*                                                                                                    |                                               | Your Child'                                       | s Forename*                                                                                                    |                                |                                    |  |  |  |
|                                                                                                    |                                               |                                                   |                                                                                                    |                                |                                    |  |  |  |
| Middle Names                                                                                                    |                                               | Your Child                                        | Your Child's Gender assigned at birth*                                                                                                    |                                |                                    |  |  |  |
|                                                                                                    |                                               | Male                                              |                                                                                                    |                                | x a                                |  |  |  |
| Your Child's Date of Birth*                                                                                                    |                                               | Is your chill<br>If you have                      | Is your child a twin?*<br>If you have multiple birth children you will need to complete one application form per child.<br>O Yes <ul> <li>No</li> </ul> |                                |                                    |  |  |  |
| 26/09/2013                                                                                                    |                                               | O Ye                                              |                                                                                                    |                                |                                    |  |  |  |
| 1                                                                                                    |                                               |                                                   |                                                                                                    |                                |                                    |  |  |  |

#### If you have any questions or need any support:

- Please look at the General FAQs on the website.
- If you have a query that cannot be resolved by the FAQ pages you can email the Test Administration Team at info@swhertschools.org.uk.
- If you wish to speak to one of the schools in the Consortium, please see our Contact Us page
- If you wish to withdraw your child from the entire test process before the test, then please email the Test Administration Team at info@swhertschools.org.uk.
- Please note that if you withdraw your child AFTER the end of registration in June, it will NOT be possible to reinstate your registration and your child will not be permitted to take the test in September. The reason for this is that the answer sheets are pre-printed by the test provider with the names of all registered candidates immediately following close of registration in June. Further, the test centres receive their allocation of candidates in July and all administration with regard to test day is completed PRIOR to the end of the academic year in preparation for test day at the beginning of the new academic year in September.